## Instruction for Using SSO to Access the Information System of JSC NCSTE

Now it is possible to use SSO (Single Sign-On) through the digital scientific portal science.astanahub.com for simplified access and registration in the Information System of JSC NCSTE.

## Steps for login and registration via SSO:

- 1. Go to the is.ncste.kz website.
- 2. Click the button to login or register via science.astanahub.com.

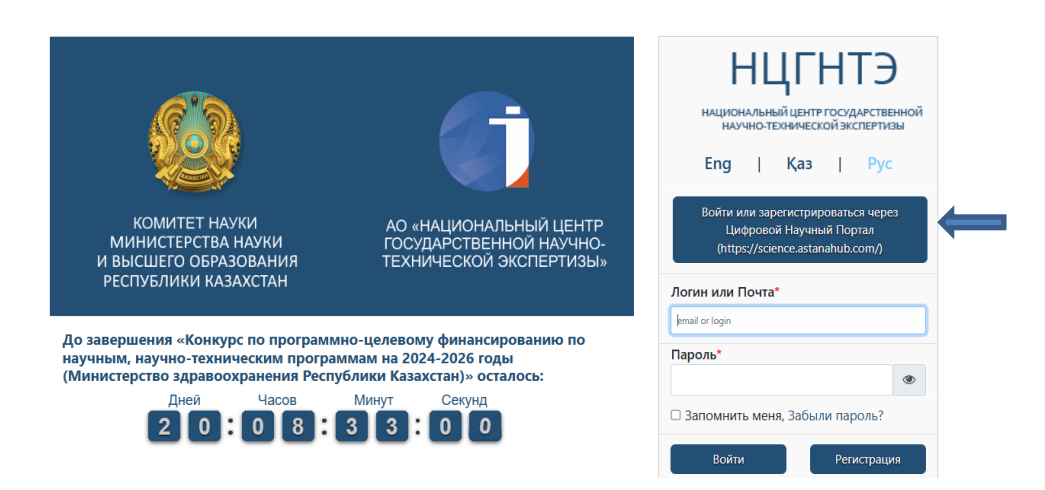

3. You will be redirected to the authorization page in the science.astanahub.com system

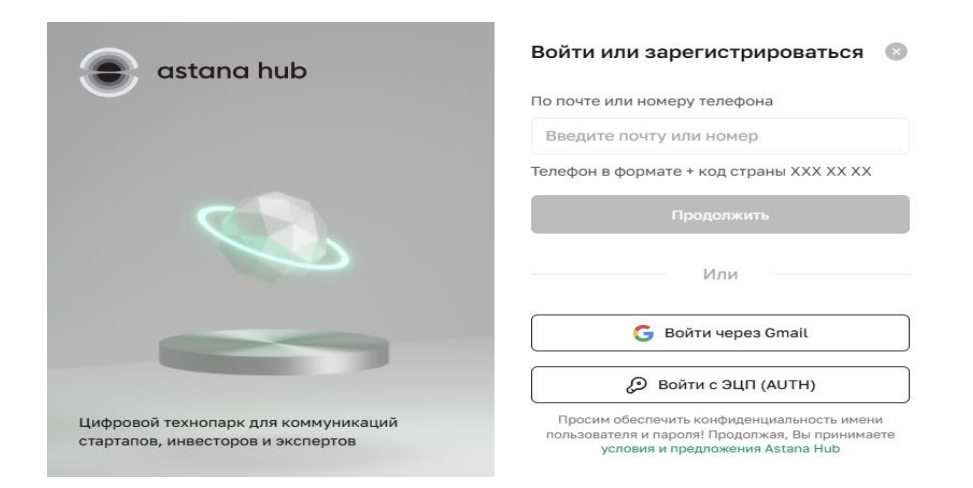

- 4. If you do not have an account on the science.astanahub.com portal, you need to register.
- 5. If you are already registered, log in using an EDS (Electronic Digital Signature).

| astana hub                                                               | Войти или зарегистрироваться 🛛 🛞                                                                                                  |
|--------------------------------------------------------------------------|----------------------------------------------------------------------------------------------------|
| 0                                                                        | По почте или номеру телефона                                                                                                    |
|                                                                          | Введите почту или номер                                                                                                    |
|                                                                          | Телефон в формате + код страны XXX XX XX                                                                                          |
|                                                                          | Продолжить                                                                                                    |
|                                                                          | Или                                                                                                    |
|                                                                          | G Войти через Gmail                                                                                                    |
|                                                                          | Войти с ЭЦП (AUTH)                                                                                                    |
| Цифровой технопарк для коммуникаций<br>стартапов, инвесторов и экспертов | Просим обеспечить конфиденциальность имени<br>пользователя и пароля! Продолжая, Вы принимаете<br>условия и предложения Astana Hub |

- 6. After successful authorization, a window will appear requesting permission to use the data from the science.astanahub.com portal in the is.ncste.kz system.
- 7. Click the 'Grant Permission' button and proceed

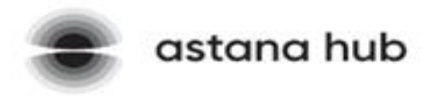

## Авторизация

Для продолжения нажмите на кнопку "Перейти" Разрешаю использовать данные сайта science.astanahub.com для авторизации на is.ncste.kz

Перейти

8. You will be automatically redirected to the main page of the JSC NCSTE Information System

| IS.NCSTE.KZ                                                                                                    | ≡                                                                       |                                                                        | ₹2 Ann                                                       | ouncements Q. Notificat     | len <sup>©</sup>   | H v |
|----------------------------------------------------------------------------------------------------|-------------------------------------------------------------------------|------------------------------------------------------------------------|--------------------------------------------------------------|-----------------------------|--------------------|-----|
| Main<br>Calls v                                                                                                | Attention!<br>Your access to obtaining government services is temporari | ly blocked. To activate it, please fill in the User Profile in the Aut | anated information System (is note kz) of the National Cente | er of Science and Technolog | y Evaluation, JSC. | ×   |
| Assistant<br>Research/project group member                                                                     | Saved<br>Authorization data confirmed                                   |                                                                        |                                                              |                             |                    | ×   |
| My applications<br>Registration of scientific and<br>lechnical program (STP)<br>Registration of scientific and | Change the password<br>Account password expired<br>Read more            |                                                                        |                                                              |                             |                    | x   |
| echnical program (STP) without<br>IBN<br>Scientific project registration                                       | Main page                                                               |                                                                        |                                                              |                             |                    |     |
| Resplitation of a research project<br>without IRN                                                              | 0                                                                       | 0                                                                      | 0                                                            |                             |                    |     |
| My reports 🗸 🗸                                                                                                 | Ny Appatuano                                                            | Read more Q                                                            | Prantogration as a member or a research group                |                             |                    |     |
| разетывола v<br>Репистрация РННТД<br>Profile                                                                   | Contacts: JSC "National center                                          | of Science and Technology Eva                                          | luation"                                                     |                             |                    |     |

- 9. Your data provided on the Astanahub portal will be automatically transferred to the JSC NCSTE Information System.
- 10. Fill in the remaining required fields to gain full access to the system.
- 11. To do this, click on your name in the upper right corner and select 'Profile'.

| IS.NCSTE.KZ                                                   | ≡                                          |             | 13 Объявления                                        | Д Уведомления |                         | 1~      |
|---------------------------------------------------------------|--------------------------------------------|-------------|------------------------------------------------------|---------------|-------------------------|---------|
| Главная                                                       | Объявления<br>Не прочитанных объявлений: 4 |             |                                                      |               | Профиль<br>Смена пароля | о;<br>Д |
| Конкурсы 🗸                                                    | Подробнее                                  |             |                                                      |               | Язык                    | >       |
| Ассистент<br>Член исслед/проектной группы                     | Ваши последние действи Подробнее           | เห          |                                                      |               | Выйти                   |         |
| Мои заявки                                                    | Главная страница                           |             |                                                      |               |                         |         |
| Репистрация научно-<br>технической программы (НТП)            | 1                                          | 0           | 0                                                    |               |                         |         |
| Регистрация научно-<br>технической программы (НТП)<br>без ИРН | Мои заявки                                 | Мои отчеты  | Участие в качестве члена<br>исследовательской группы |               |                         |         |
| Регистрация научного проекта                                  | Падробнее 🛛                                | Подробжее 🛛 | Подробнее 🛛                                          |               |                         |         |

12. Click the yellow pencil next to 'User Profile' to edit your profile

| Профи                                | ль полн    | ъзователя 🤇 |  |
|--------------------------------------|------------|-------------|--|
| Авторизация                          |            |             |  |
| Электронная почта (будет вашим логин | ом):       |             |  |
| Язык системы по умолчанию:           |            | Русский     |  |
| Общая информаци                      | ія         |             |  |
| Фамилия                              |            |             |  |
| Имя                                  |            |             |  |
| Отчество                             |            |             |  |
| Пол                                  | Мужской    |             |  |
| Дата рождения                        | 01.01.1980 |             |  |

13. Fill in all the required fields

|             | <ul> <li>поля, помеченные красной звездочкой являются обязательными для заполнения. В случае невозможности заполнения одног</li> </ul> |
|-------------|----------------------------------------------------------------------------------------------------|
|             | из обязательных полей, укажите слово "Нет" в данном поле                                                                               |
| Авторизация |                                                                                                    |
|             | Электронная почта (будет вашим логином)*                                                                                               |
|             |                                                                                                    |
|             | Введите Вашу действующую электронную почту. Она будет вашим логином для входа в систему                                                |
|             | Язык системы по умолчанию*                                                                                                    |
|             | 🔯 Русский 🗸 🗸                                                                                                    |
|             | Интерфейс системы при входе в личный кабинет будет соответствовать выбранному Вами языку                                               |
| 05          |                                                                                                    |
| Общая инфор | мация                                                                                                    |

14. Click the green 'Save' button at the bottom of the page to save the data.

| Ск  | анированная версия документа • Скачать 🖍<br>икрепляемое удостоверение пичности должно быть отскани | рованс | о с обеих сторон в одном файле. |  |
|-----|----------------------------------------------------------------------------------------------------|--------|---------------------------------|--|
| Tin | п документа *<br>БВ Удостоверение                                                                  | ~      | № документа *<br>Ш 12312334     |  |
| Да  | та выдачи документа                                                                                |        | Кем выдан документ *            |  |
| 1   | 15.01.2024                                                                                         |        | 123 МВД                         |  |

15. If the data is saved successfully, the following notification will appear.

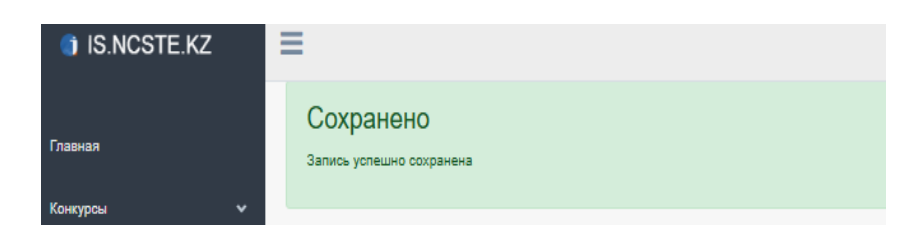

16. Registration is now complete.

## **Benefits of this method:**

- Convenience: Using SSO significantly simplifies the login and registration process by avoiding repeated data entry.
- Security: Authorization via EDS ensures a high level of security.
- Efficiency: Quickly fill out the registration form thanks to the integration with science.astanahub.com.